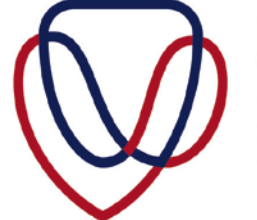

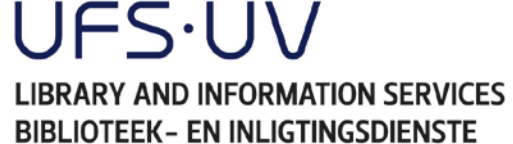

# WENKE VIR DIE AFLAAI VAN EKSAMENVRAESTELLE

U mag 'n foutboodskap sien wanneer u probeer om eksamenvraestelle van die UVbiblioteek se webblad af te laai. Dit kan afhang van die leser (*browser*) wat u gebruik.

Indien die eksamenvraestel nie wil aflaai nie, moet veranderinge aan die leser gemaak word. Hieronder is die oplossings vir die foutboodskappe wat u mag kry in Firefox, Internet Explorer of Chrome. 'n Oplossing word hieronder gedemonstreer vir elke leser.

## Firefox

> Kliek op die Firefox ikoon.

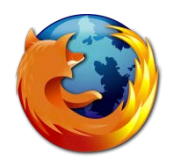

> Tik die URL: <u>http://library.ufs.ac.za/exampapers/</u> in.

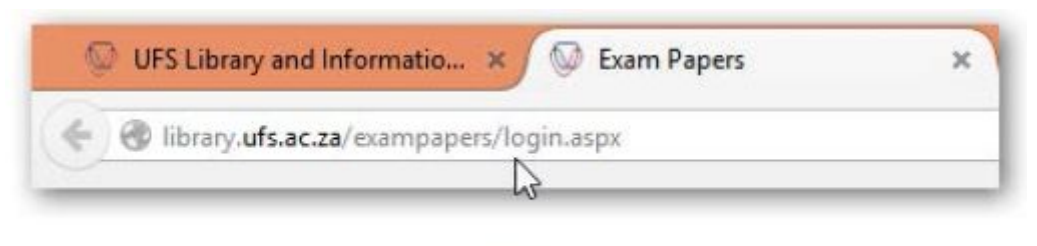

Figure 1

- > Teken in met u UV gebruikersnaam en UV wagwoord.
- Tik die modulekode van die eksamenvraestel wat u wil aflaai in, byvoorbeeld LSE114.

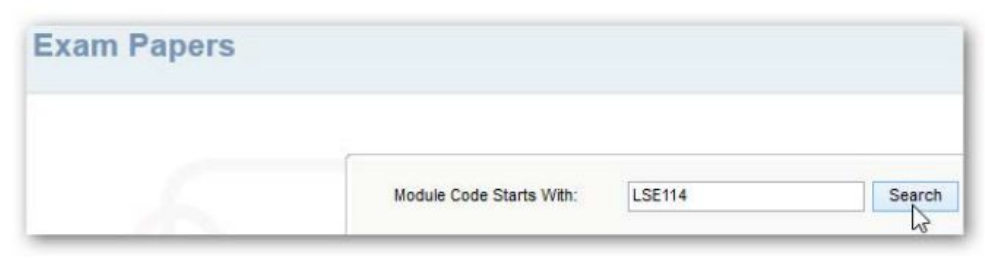

Figure 2

> Kliek Download om die PDF dokument af te laai.

FREISTATA

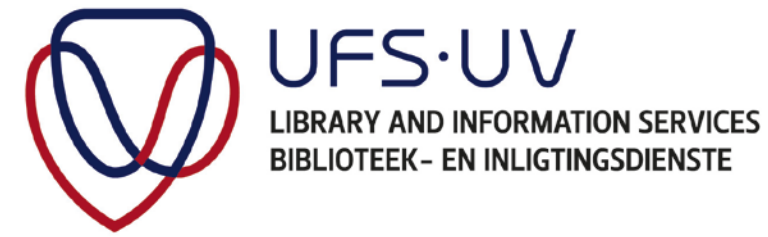

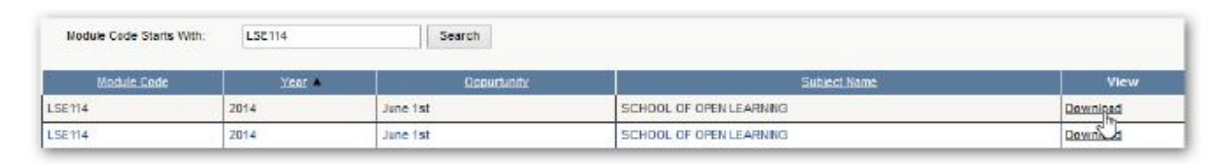

Figure 3

Een van die volgende foutboodskappe mag wys wanneer u die vraestel in Firefox probeer oopmaak.

## Foutboodskap 1:

| Firefox  | <u> </u>  |              |                 |                 |                   |           | 111 - 111 |           |         |        | x    |
|----------|-----------|--------------|-----------------|-----------------|-------------------|-----------|-----------|-----------|---------|--------|------|
| C Scan00 | 03.pdf    |              | ×               | On error, offe  | er to download th | e PDF r × | +         |           |         |        |      |
| € ⇒      | 🕲 ww      | w.kira-revie | ws.com/wp-co    | ntent/uploads/2 | 2013/( ☆ マ C      | 8 - Goo   | igle      | P 1       | - 1     | 1      | e. 🔻 |
| 🔔 This P | DF docume | ent might no | ot be displayed | correctly.      |                   |           | 0pen      | With Diff | erent \ | /iewer | x    |
|          | t +       | Page:        | 1               | -   +           | Automatic Zoo     | m ÷       |           | 23        | ۲       | Đ      |      |
|          |           |              |                 |                 |                   |           |           |           |         |        |      |
|          |           |              |                 |                 |                   |           |           |           |         |        |      |
|          |           |              |                 |                 |                   |           |           |           |         |        | ţ    |

Figure 4

## **Oplossing:**

Indien die bostaande foutboodskap vertoon word, kliek **Open With Different Viewer**.

Foutboodskap 2:

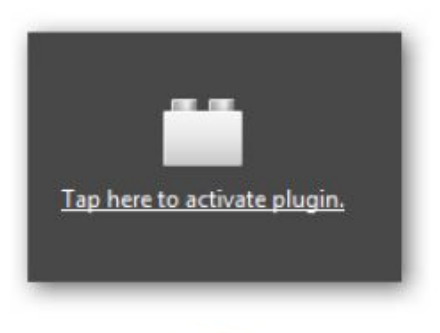

Figure 5

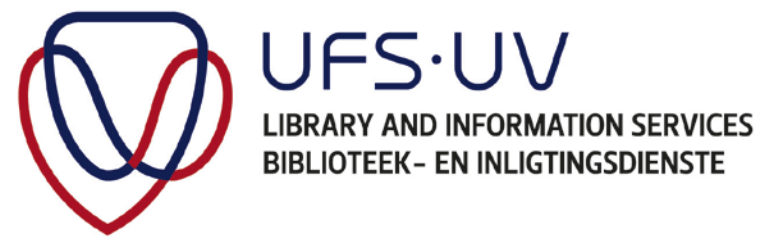

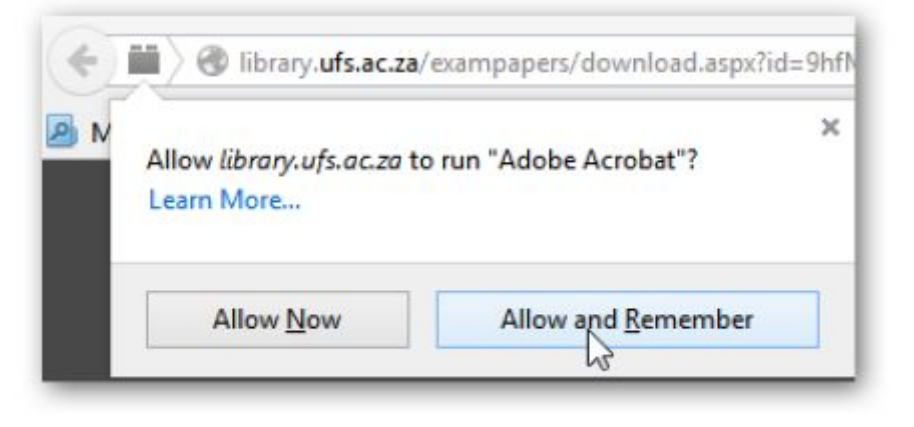

Figure 6

# **Oplossing:**

- > Kliek Tap here to activate plugin.
- > Kliek Allow and Remember.

#### Foutboodskap 3:

| 🔶 🛞 library.u<br>B Most Visited [                      | ifs.ac.za/exampapers/do | wnloed,aspx?id=7NKnZbsMC | 2m/f1mr5bowcM9INTa86NRw4lst | IDvvZVO<br>Registrati | Lk=<br>on      | <i>∀</i> C |
|--------------------------------------------------------|-------------------------|--------------------------|-----------------------------|-----------------------|----------------|------------|
| <ul> <li>This PDF doc</li> <li>This PDF doc</li> </ul> | ument might not be dis  | played correctly.        |                             | -   +                 | Automatic Zoom |            |
|                                                        |                         |                          |                             |                       |                |            |
|                                                        |                         |                          |                             |                       |                |            |

Figure 7

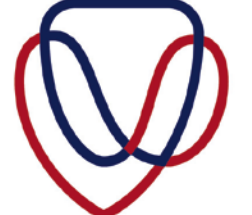

UFS·UV

LIBRARY AND INFORMATION SERVICES

**BIBLIOTEEK- EN INLIGTINGSDIENSTE** 

Indien u nie die opsie hieronder sien nie:

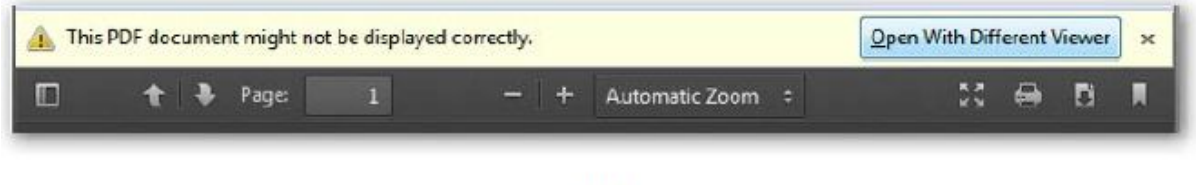

Figure 8

Volg hierdie stappe – Oplossing:

- Druk F5 om u leser te herlaai OF verander die viewer settings van jou Internet leser.
- Om die viewer settings te verander, kliek op die Menu ikoon bo regs op jou leser.

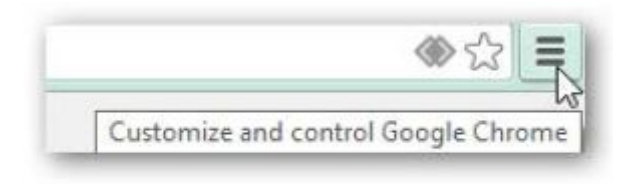

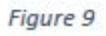

> Kliek op Options.

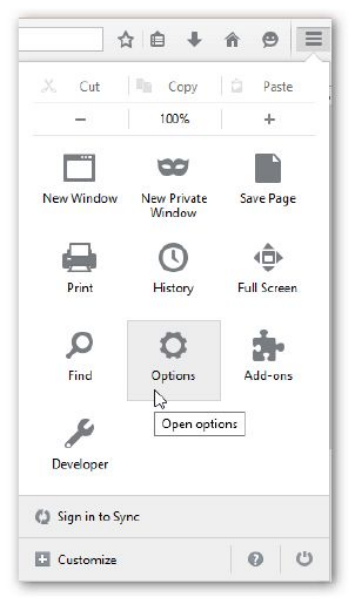

Figure 10

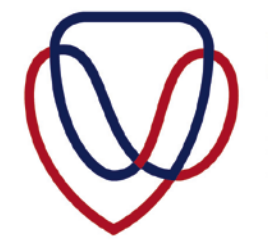

UFS·UV LIBRARY AND INFORMATION SERVICES BIBLIOTEEK- EN INLIGTINGSDIENSTE

> Selekteer Applications in Options.

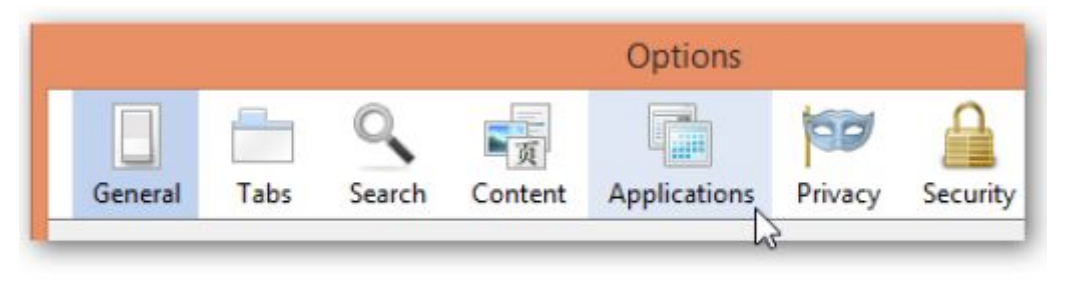

Figure 11

- Verander die Action van elke Content Type van al die Adobe Acrobat dokumente en stel dit na Use Adobe Reader (default).
- > Kliek OK om te verander.

| Opt                                                                               | ions                                                         |
|-----------------------------------------------------------------------------------|--------------------------------------------------------------|
| General Tabs Search Content Applie                                                | ations Privacy Security Sync Advanced                        |
| Search                                                                            | م                                                            |
| Content Type                                                                      | Action                                                       |
| Adobe Acrobat Forms Document (applicatio Adobe Acrobat Forms Document (applicatio | 🜽 Use Adobe Reader (default)<br>🌽 Use Adobe Reader (default) |
| 둸 Adobe Acrobat XML Data Package File                                             | 😕 Use Adobe Reader (default) 🛛 👻                             |
| 🏪 irc                                                                             | Always ask                                                   |
| 🖶 ircs                                                                            | Always ask Use Adobe Reader (default)                        |
| 📥 mailto                                                                          | 🛄 Use TWINUI (default)                                       |
| Podcast                                                                           | Preview in Firefox                                           |
| 🔁 Portable Document Format (PDF)                                                  | Preview in Firefox                                           |
| Video Podcast                                                                     | 🖓 Preview in Firefox                                         |
| Web Feed                                                                          | 🖓 Preview in Firefox                                         |
| 📥 webcal                                                                          | 🖓 Always ask                                                 |
|                                                                                   | OK Cancel Help                                               |

Figure 12

Probeer nou weer die eksamenvraestel oopmaak. Die fout behoort opgelos te wees.

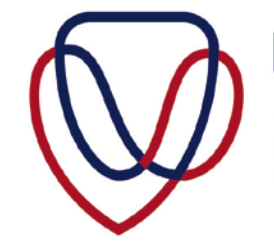

UFS·UV LIBRARY AND INFORMATION SERVICES BIBLIOTEEK- EN INLIGTINGSDIENSTE

#### Internet Explorer

> Kliek op die Internet Explorer ikoon.

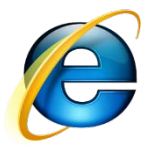

> Tik die URL: <u>http://library.ufs.ac.za/exampapers/</u> in.

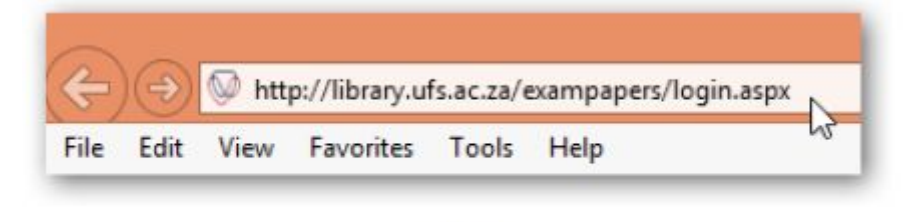

Figure 13

- > Teken in met u UV gebruikersnaam en UV wagwoord.
- Tik die modulekode van die eksamenvraestel wat u wil aflaai in, byvoorbeeld LSE114.

| Exam Papers |                          |        |        |
|-------------|--------------------------|--------|--------|
|             |                          |        |        |
|             | Module Code Starts With: | LSE114 | Search |
|             |                          |        | 6      |

Figure 14

> Kliek *Download* om die PDF dokument af te laai.

| Nodule Code Starts With: | LSE114 | Search      |                         |          |
|--------------------------|--------|-------------|-------------------------|----------|
| Module Code              | Year A | Occurturity | Subject Name            | View     |
| LSE'14                   | 2014   | June 1st    | SCHOOL OF OPEN LEARNING | Downipad |
| LSE114                   | 2014   | June 1st    | SCHOOL OF OPEN LEARNING | Down     |

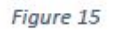

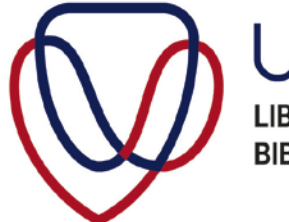

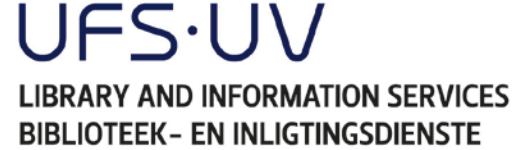

Een van die volgende foutboodskappe mag wys wanneer u die vraestel in Internet Explorer probeer oopmaak.

# Foutboodskap 1:

| 9        | Internet Explorer                         | ×   |
|----------|-------------------------------------------|-----|
| Internet | t Explorer has stopped working            |     |
| Windows  | is checking for a solution to the problem |     |
|          |                                           |     |
|          | Can                                       | cel |

Figure 16

## **Oplossing:**

> Kliek *Close Program* en die eksamenvraestel behoort oop te maak.

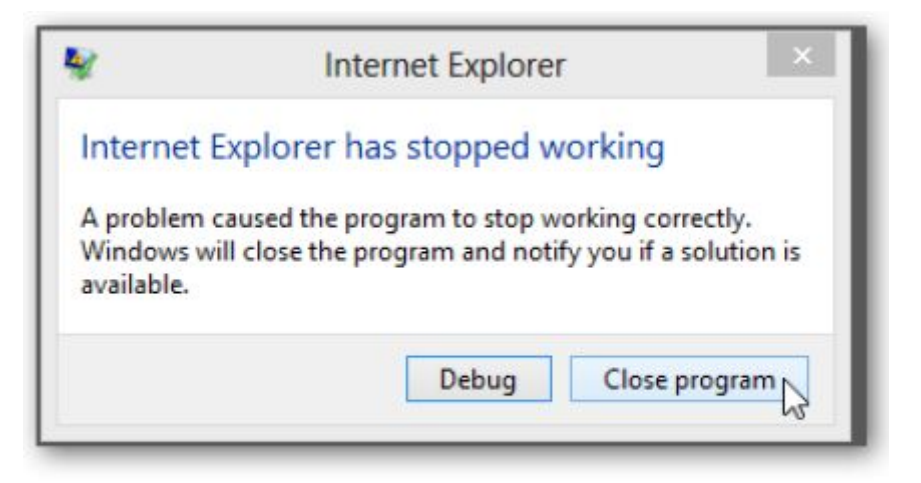

Figure 17

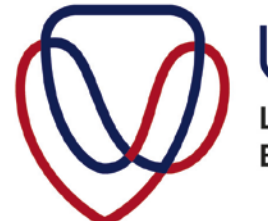

UFS·UV LIBRARY AND INFORMATION SERVICES BIBLIOTEEK- EN INLIGTINGSDIENSTE

### Foutboodskap 2:

| 0 | The file is damaged and could not be repaired.<br>Local\EWH\$@et`08b |    |
|---|----------------------------------------------------------------------|----|
|   |                                                                      |    |
|   |                                                                      | ОК |

Figure 18

#### **Oplossing:**

Volg hierdie stappe om jou cache leeg te maak.

- > Kliek op *Tools* in jou kieslys.
- > Kliek op Internet Options.

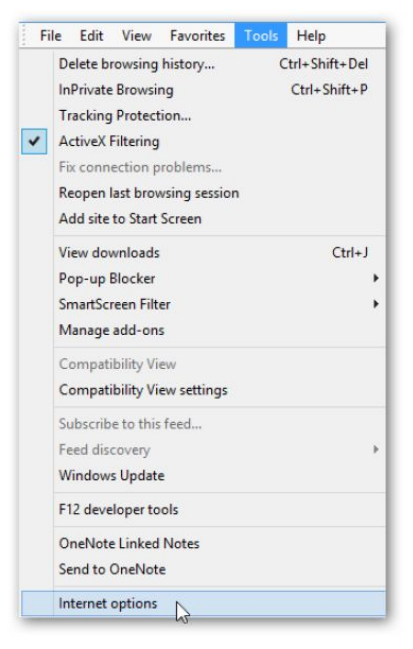

Figure 19

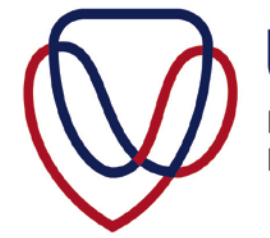

LIBRARY AND INFORMATION SERVICES BIBLIOTEEK- EN INLIGTINGSDIENSTE

> Kliek op *Delete*.

|                                                                                                    |                          | 1                  | nternet                 | Options         |                |                    |
|----------------------------------------------------------------------------------------------------|--------------------------|--------------------|-------------------------|-----------------|----------------|--------------------|
| eneral                                                                                                    | Security                 | Privacy            | Content                 | Connections     | Programs       | Advanced           |
| Home p                                                                                                    | To crea                  | ate home           | page tabs,<br>fs.ac.za/ | type each add   | lress on its o | own line.          |
|                                                                                                    |                          | Use cu             | rrent                   | Use default     | Use n          | v<br>ew tab        |
| Startu                                                                                                    | 0                        |                    |                         |                 |                | 20                 |
| Os                                                                                                    | tart with ta             | ibs from t         | he last ses             | sion            |                |                    |
| ۰s                                                                                                    | tart with h              | ome page           |                         |                 |                |                    |
| Char                                                                                                    | nge how we               | ebpages a          | re displaye             | ed in tabs.     | Ta             | abs                |
| Browsi                                                                                                    | ng history               |                    |                         |                 |                |                    |
| Dele<br>form                                                                                                    | te tempora<br>informatio | ry files, hi<br>n. | story, coo              | kies, saved pas | swords, and    | d web              |
| and the second second s | elete brow               | sing histor        | ry on exit              |                 |                |                    |
|                                                                                                    |                          |                    |                         | Delete N        | Set            |                    |
|                                                                                                    |                          |                    | 0                       | Delete          | 6              | tings              |
| Appea                                                                                                    | rance                    |                    |                         | Delete          | 3              | tings              |
| Appea                                                                                                    | rance<br>Colors          | Lang               | guages                  | Fonts           | Acce           | tings<br>ssibility |
| Appea                                                                                                    | rance<br>Colors          | Lang               | guages                  | Fonts           | Acce           | ssibility          |

Figure 20

Die volgende skerm sal verskyn.

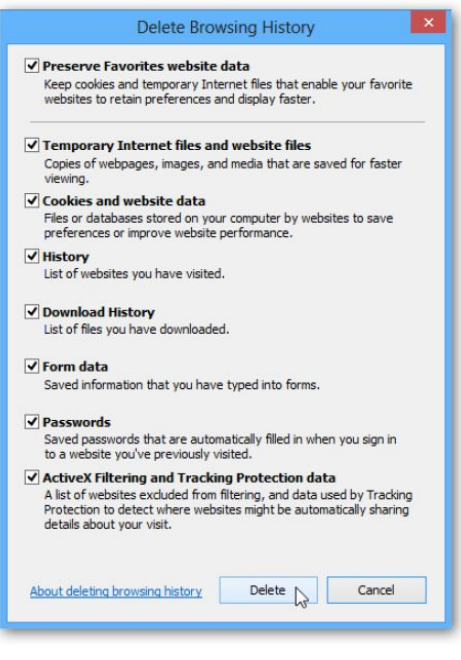

Figure 21

> Kliek op Delete.

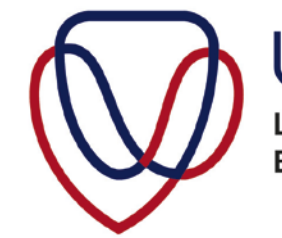

UFS·UV LIBRARY AND INFORMATION SERVICES BIBLIOTEEK- EN INLIGTINGSDIENSTE

Die volgende skerm sal verskyn.

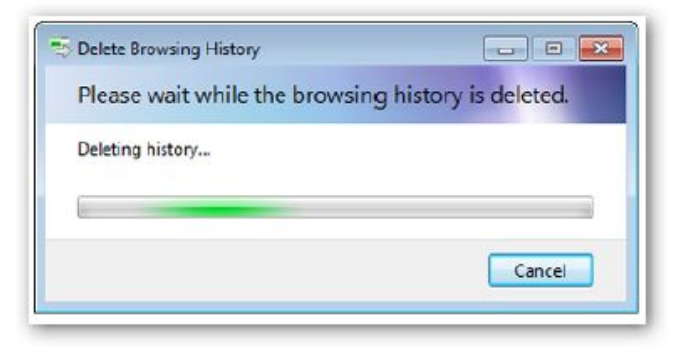

Figure 22

Wag tot die skerm verdwyn.

> Kliek OK.

|                                                                | Security                                                                              | Privacy                            | Content                              | Connections                              | Programs                    | Advanced                           |
|----------------------------------------------------------------|---------------------------------------------------------------------------------------|------------------------------------|--------------------------------------|------------------------------------------|-----------------------------|------------------------------------|
|                                                                |                                                                                       |                                    |                                      |                                          |                             |                                    |
| none p                                                         | To cre                                                                                | ate home n                         | ane tabe                             | turne each adr                           | trace on its c              | wn ine                             |
| 1                                                              | To de                                                                                 | ate nome p                         | age tabs                             | cype each add                            | iress onnes e               | AND HIE.                           |
|                                                                | LILL OF                                                                               | // /////////                       |                                      |                                          |                             | <u>_</u>                           |
|                                                                |                                                                                       |                                    |                                      |                                          |                             | 4                                  |
|                                                                |                                                                                       | Use cur                            | rent                                 | Use default                              | Use n                       | ew tab                             |
| Storb r                                                        |                                                                                       |                                    |                                      |                                          |                             |                                    |
| Startup                                                        | ,<br>                                                                                 | da a firana da                     |                                      |                                          |                             |                                    |
| Os                                                             | tart with ta                                                                          | abs from th                        | e last ses                           | sion                                     |                             |                                    |
|                                                                | Fart with h                                                                           | nme nane                           |                                      |                                          |                             |                                    |
| _                                                              | care ve ar m                                                                          | ome page                           |                                      |                                          |                             |                                    |
| Tabs -                                                         |                                                                                       | , e page                           |                                      |                                          | T                           | -ha                                |
| Tabs -<br>Chan                                                 | ige how we                                                                            | ebpages an                         | e displaye                           | ed in tabs.                              | Ta                          | abs                                |
| Tabs -<br>Chan<br>Browsin                                      | ige how we                                                                            | ebpages an                         | e <mark>displaye</mark>              | ed in tabs.                              | Ta                          | abs                                |
| Tabs -<br>Chan<br>Browsir<br>Delet                             | ige how we<br>ng history<br>te tempora                                                | ebpages an                         | e displaye                           | ed in tabs.<br>kies, saved pas           | Ta<br>asworda, and          | abs<br>d web                       |
| Tabs -<br>Chan<br>Browsir<br>Delet<br>form                     | nge how we<br>ng history<br>te tempora<br>informatio                                  | ebpages ar<br>ry files, his<br>n.  | e displaye<br>tory, coo              | ed in tabs.<br>kies, saved pae           | Ta<br>aswords, and          | abs<br>d web                       |
| Tabs -<br>Chan<br>Browsir<br>Delet<br>form                     | nge how we<br>ng history<br>te tempora<br>informatio<br>elete brow                    | ry fles, his<br>n.                 | e displaye<br>tory, coo<br>y on exit | ed in tabs.<br>kies, saved pas           | Ta<br>seviords, and         | abs<br>d web                       |
| Tabs -<br>Char<br>Browsir<br>Delet<br>form                     | nge how we<br>ng history<br>te tempora<br>informatio<br>elete brow                    | ry fles, his<br>n.                 | e displaye<br>tory, coo<br>y on exit | ed in tabs.<br>kies, saved pac<br>Delete | Ta<br>sewords, and<br>Set   | abs<br>d web<br>tings              |
| Tabs -<br>Char<br>Browsir<br>Delet<br>form<br>D                | nge how we<br>ng history<br>te tempora<br>informatio<br>elete brow                    | ry fles, his<br>n.                 | e displaye<br>tory, coo<br>y on exit | kies, saved pac<br>Delete                | Ta<br>serviords, and<br>Set | abs<br>d web<br>tings              |
| Tabs -<br>Char<br>Browsir<br>Delet<br>form<br>Delet            | nge how we<br>ng history<br>te tempora<br>informatio<br>elete brow                    | ry fles, his                       | e displaye<br>tory, coo<br>y on exit | kies, saved pac<br>Delete                | Ta<br>serviords, and<br>Set | abs<br>d web<br>tings              |
| Tabs -<br>Char<br>Browsir<br>Delet<br>form<br>D<br>D<br>Appear | nge how we<br>ng history<br>te tempora<br>informatio<br>elete brow<br>'ance<br>Jolors | ry fles, his<br>n.<br>ising histor | e displaye<br>tory, coo<br>y on exit | kies, saved pac<br>Delete<br>Fonts       | Ta<br>serviords, and<br>Set | abs<br>d web<br>tings<br>ssibility |

Figure 23

U cache is nou leeg. Maak die leser toe en maak weer 'n nuwe leser oop.

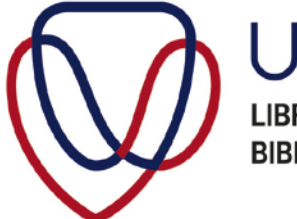

UFS·UV LIBRARY AND INFORMATION SERVICES BIBLIOTEEK- EN INLIGTINGSDIENSTE

## Chrome

> Kliek op die Chrome ikoon.

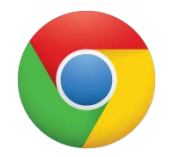

> Tik die URL: <u>http://library.ufs.ac.za/exampapers/</u> in.

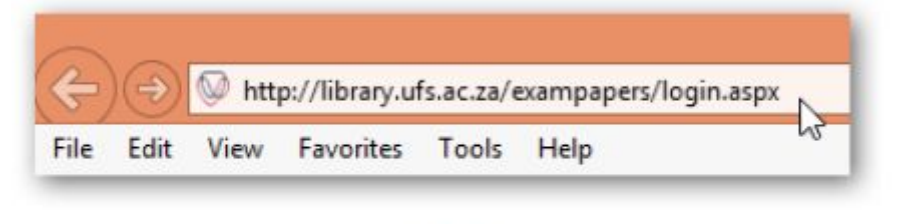

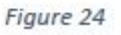

- > Teken in met u UV gebruikersnaam en UV wagwoord.
- Tik die modulekode van die eksamenvraestel wat u wil aflaai in, byvoorbeeld LSE114.

| Exam Papers |                          |         |        |
|-------------|--------------------------|---------|--------|
|             |                          |         |        |
|             | Module Code Starts With: | LSE114  | Search |
|             |                          | 10:<br> | 5      |

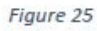

> Kliek *Download* om die PDF dokument af te laai.

| Nodule Code Starts With: | LSE114 | Search      |                         |          |
|--------------------------|--------|-------------|-------------------------|----------|
| Module Code              | Year • | Osourtunity | Subject Name            | View     |
| 5E114                    | 2014   | June 1st    | SCHOOL OF OPEN LEARNING | Downipad |
| .5E114                   | 2014   | June 1st    | SCHOOL OF OPEN LEARNING | Down     |

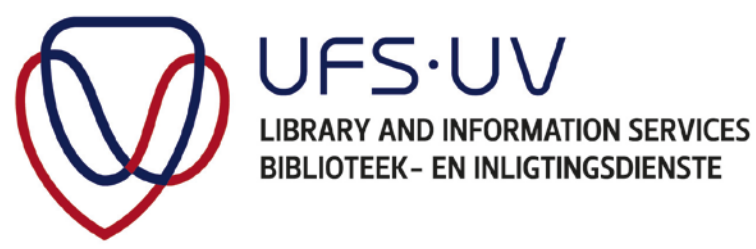

Een van die volgende foutboodskappe mag wys wanneer u die vraestel in Internet Explorer probeer oopmaak.

# Foutboodskap:

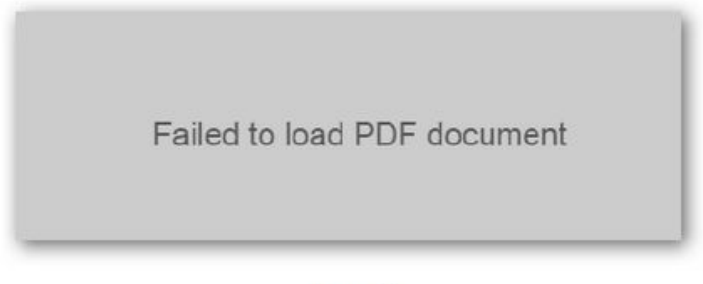

Figure 27

# **Oplossing 1:**

Druk F5 om u leser te herlaai.

## **Oplossing 2:**

U sal die leser se besonderhede moet herset.

> Kliek op die kieslys bo regs op u leser.

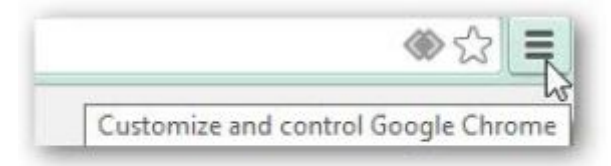

Figure 28

> Kliek Settings.

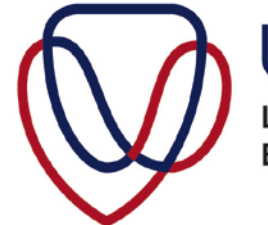

UFS·UV LIBRARY AND INFORMATION SERVICES BIBLIOTEEK- EN INLIGTINGSDIENSTE

|                        |          |          | 2         |
|------------------------|----------|----------|-----------|
| New tab                |          |          | Ctrl+T    |
| New window             |          |          | Ctrl + N  |
| New incognito window   |          | Ctrl+    | Shift+N   |
| Bookmarks              |          |          |           |
| Recent Tabs            |          |          |           |
| Relaunch Chrome in Win | dows 8 m | ode      |           |
| Edit                   | Cut      | Сору     | Paste     |
| Save page as           |          |          | Ctrl+S    |
| Find                   |          |          | Ctrl+F    |
| Print                  |          |          | Ctrl+P    |
| Zoom                   | - 1      | 00% +    | 53        |
| History                |          |          | Ctrl+H    |
| Downloads              |          |          | Ctrl+J    |
| Settings               | N        |          |           |
| About Google Chrome    | NR.      |          |           |
| Help                   |          |          |           |
| More tools             |          |          |           |
| Evit                   |          | Children | 100 m 100 |

Figure 29

Kliek Show advanced settings heel onder op die Settings by Default browser.

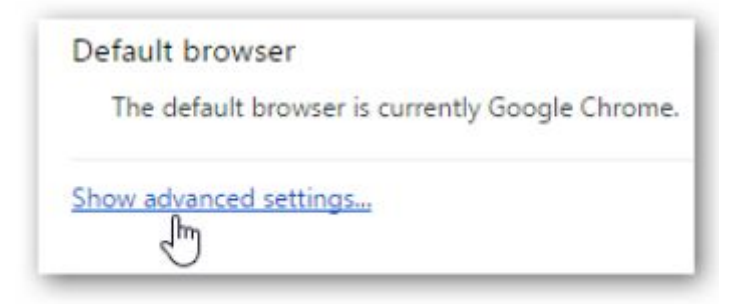

Figure 30

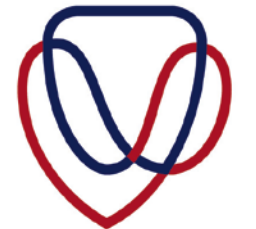

UFS·UV LIBRARY AND INFORMATION SERVICES BIBLIOTEEK- EN INLIGTINGSDIENSTE

> Klik Content settings by Privacy.

| /acy                                                                                                    |                           |                                                          |
|----------------------------------------------------------------------------------------------------|---------------------------|----------------------------------------------------------|
| Content settings                                                                                               | Clear browsing data       |                                                          |
| Google Chrome may u                                                                                            | se web services to improv | your browsing experience. You may optionally disable the |
| and a second second second second second second second second second second second second second second second |                           |                                                          |

Figure 31

> Kliek **Disable individual plug-ins.** 

| ۲          | Run all plugin content (recommended |
|------------|-------------------------------------|
| $\bigcirc$ | Click to play                       |
| 0          | Do not run plugins by default       |
| N          | lanage exceptions                   |

Figure 32

Maak seker dat Chrome se PDF *viewer* as *Enabled* gestel is en dat die Adobe Reader gedeaktiveer is.

| Chrome P                | DF Viewer                                                                                                    |
|-------------------------|----------------------------------------------------------------------------------------------------|
| Disable                 | Always allowed                                                                                                 |
| Microsoft<br>The plugin | Office (2 files) - Version: 15.0.4514.1000<br>allows you to have a better experience with Microsoft SharePoint |
| Disable                 | Always allowed                                                                                                 |
| Google U                | odate - Version: 1.3.26.9                                                                                      |
| Disable                 | Always allowed                                                                                                 |
| Adobe Re<br>Adobe PD    | ader - Version: 10.1.13.16 (Disabled)<br>F Plug-In For Firefox and Netscape 10.1.13                            |
| Enable                  | Always allowed                                                                                                 |

Figure 33

Indien enige van die probleme bly voorkom, druk F5 om die bladsy te herlaai en probeer weer om die eksamenvraestel af te laai.